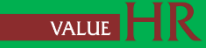

# ニデック健康保険組合

# 健診予約システム

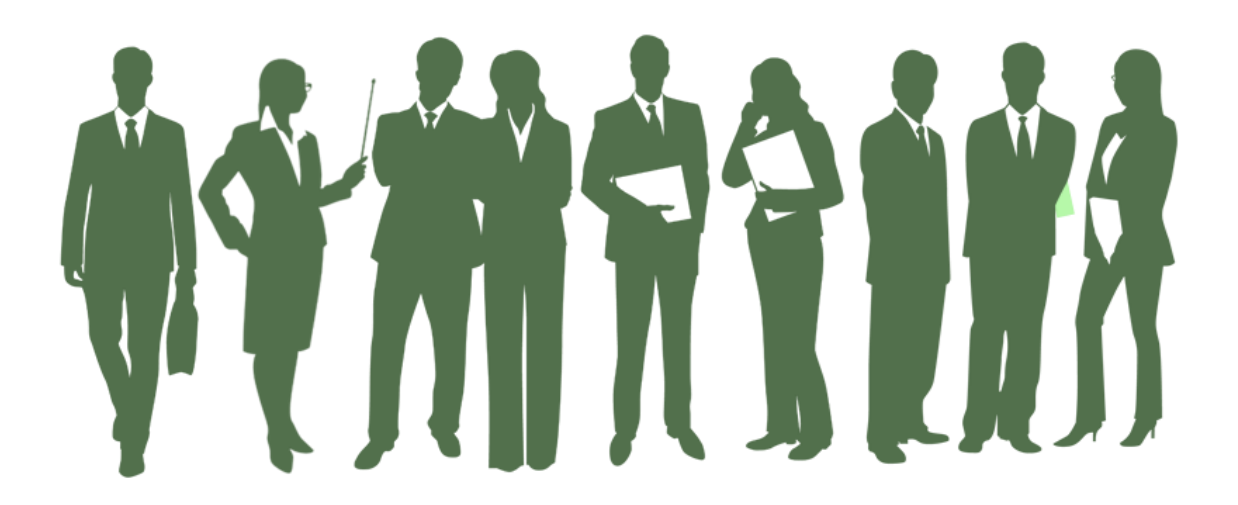

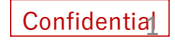

# 健診予約システム\_システムのログイン方法

ニデック健康保険組合のHPのバナー「KOSMO Web」をクリックしてください

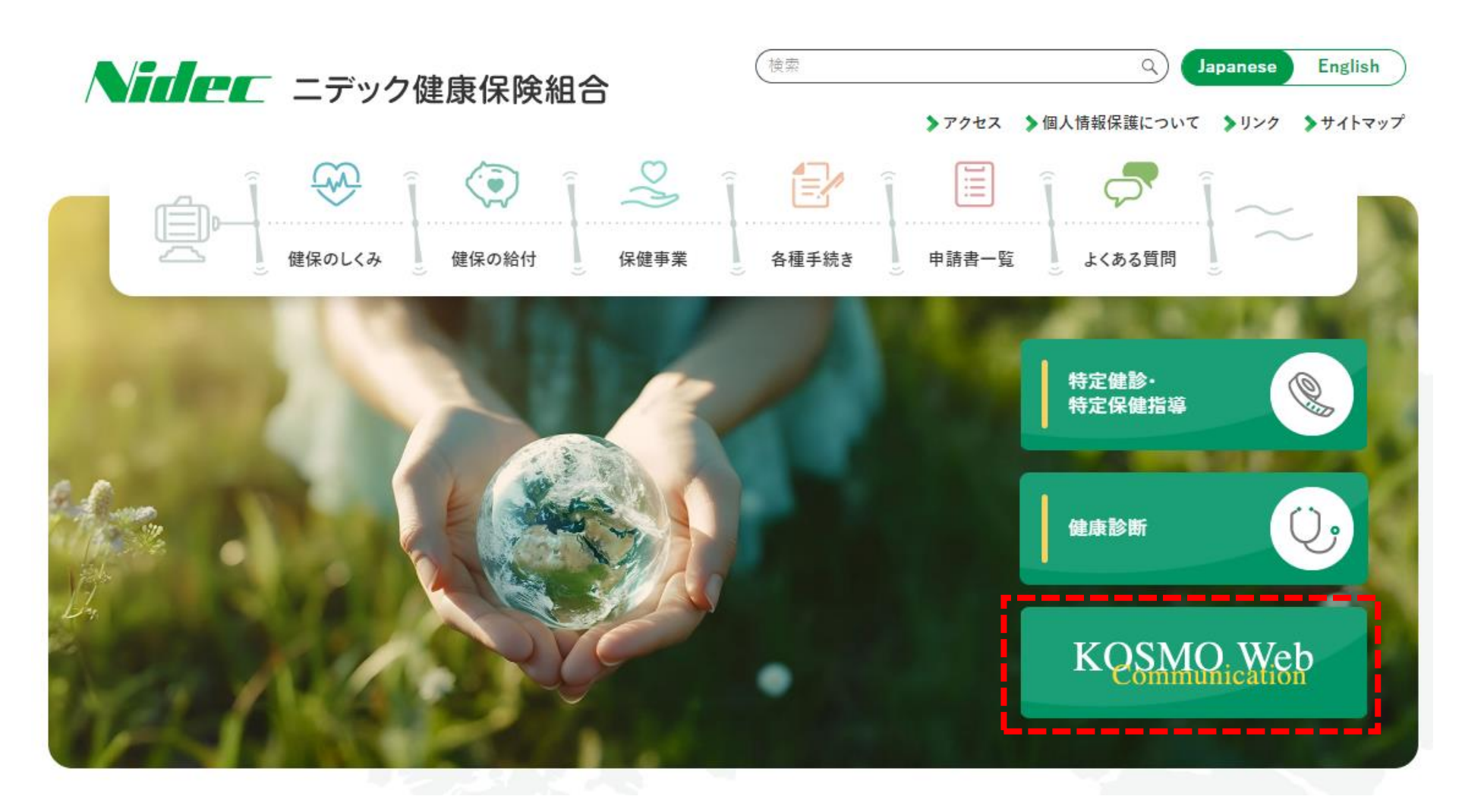

https://www.nidec-kenpo.or.jp/#/

## 健診予約システム\_システムのログイン方法

### 仮ユーザーIDと仮パスワードを入力してログイン

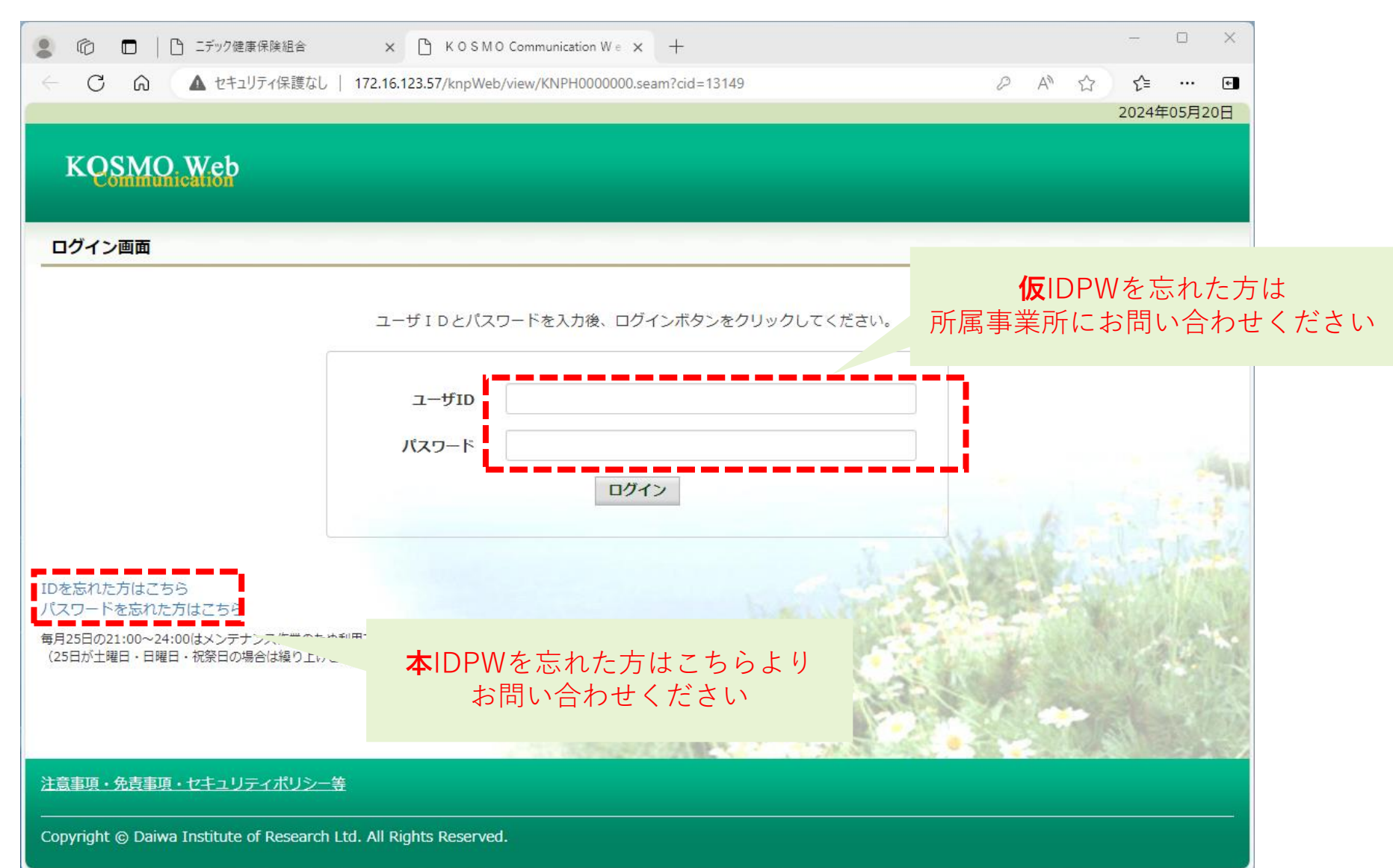

### 健診予約システム\_本人情報の確認

### 本人情報を入力してください

「保険者番号」と「生年月日」を入力します。 「同意する」をチェックして「確認」ボタンを押下します。

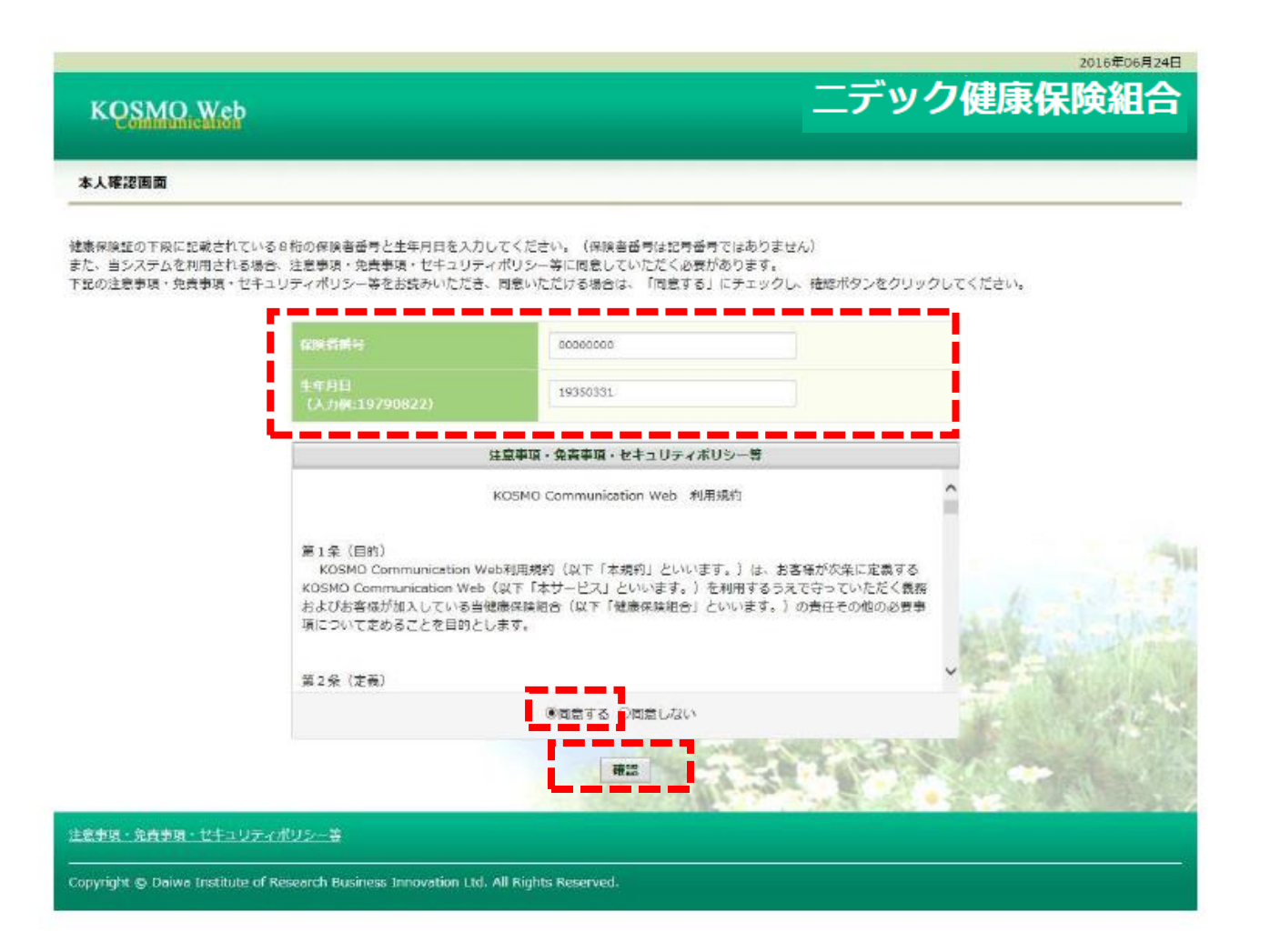

# 健診予約システム\_本ID とパスワードの登録

### 必要情報を入力ください

「ユーザ ID」、「パスワード」、「パスワード確認用」と「メールアドレス」を入力します。

「通知情報更新時のメール通知」に「必要・不要」が表示されている場合は選択し ます。

「入力内容確認」を押下します。

2016年06月24日 ニデック健康保険組合 KOSMO Web メールアドレスをお持ちでいない場合は 別の健診予約方法を株式会社バリューHRのカスタマーサ ポートよりご案内足しますので下記にご連絡ください タンをクリックしてください。 株式会社バリューHR カスタマーサービス 各項目に任意の値を入力します。 0570-001-853 1 - IF1D (48:0) 0015728user ...... 通知情報更新時のメール通知はい バスワード確認用(必須) ...... ずれも「必要」にチェックしてください。 kosmoweb@mail.co.jp 医液管通知 ●必要 ○不要 処方医薬品通知 ○必要 ◉不要 入力内容確認 注意事項・免責事項・セキュリティポリシー等 Copyright © Daiwa Institute of Research Business Innovation Ltd. All Rights Reserved.

# 健診予約システム\_\_個人情報の確認

### 入力内容をご確認ください

入力確認画面に表示された内容が正しいか確認します。 「実行」ボタンを押下します。

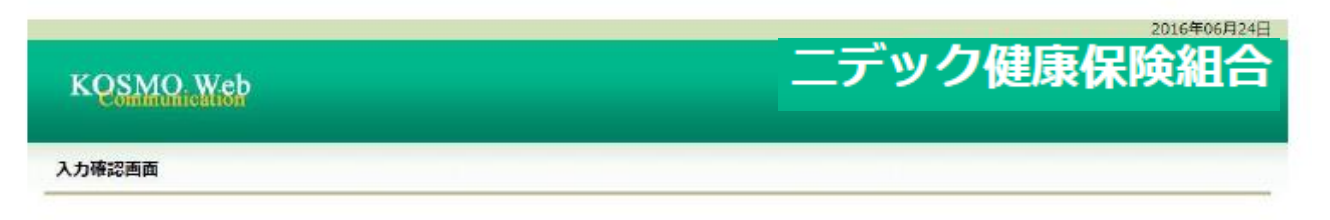

#### 入力内容を確認し、問題なければ実行ボタンを押してください。

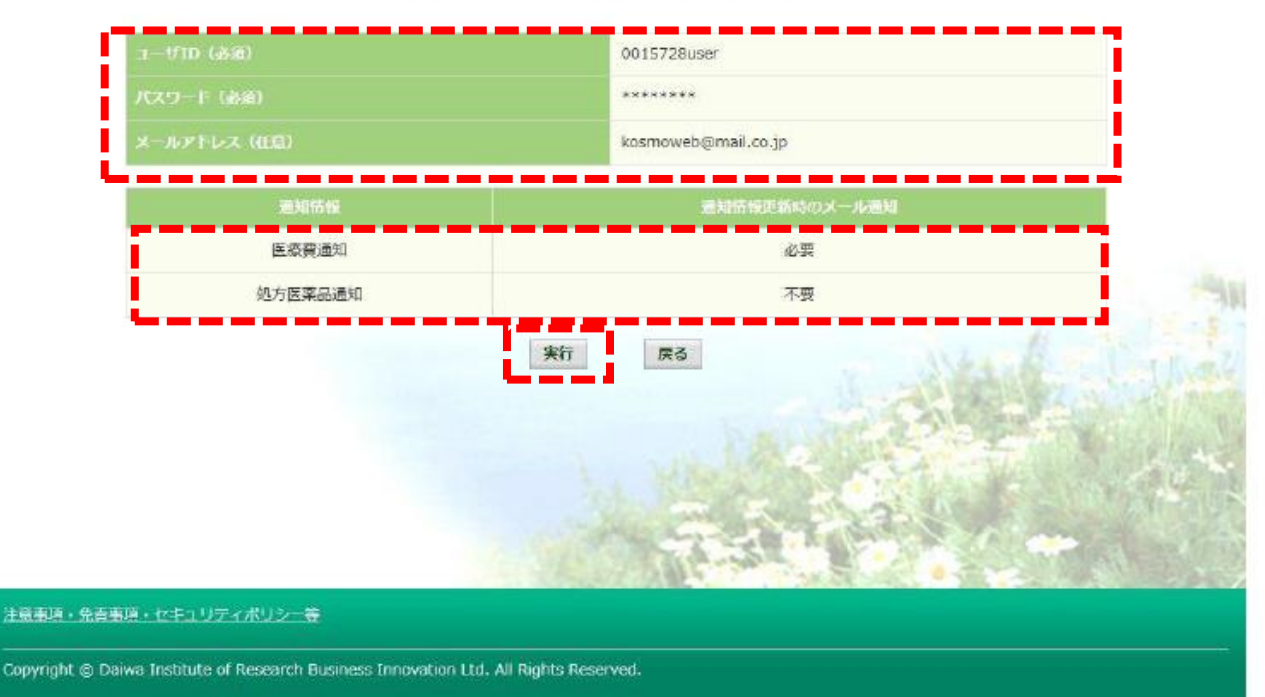

### 健診予約システム 登録結果

### 登録完了となります。メニューボタンを押して下さい

個人情報が登録されると下記の画面が表示されます。 「メニューへ」ボタンを押下します。

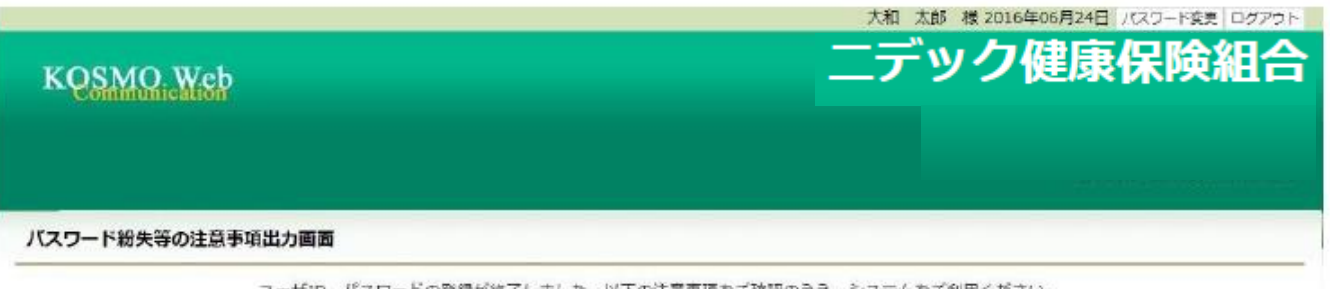

ユーザID、パスワードの登録が終了しました。以下の注意事項をご確認のうえ、システムをご利用ください。

■登録したパスワードを忘れないように管理をお願いします。 万が一パスワードを紛失した場合はログイン画面の「パスワードを忘れた方はこちら」から仮パスワードを再発行してください。 なお、仮パスワードを再発行するためには、事前にメールアドレスを登録する必要があります。

メールアドレスをご登録いただいた場合には、確認用メールを送付いたしますので、ご確認をお願いします。
 又、メールが届かない場合には、ご登録いただいたメールアドレスにお開選いがある可能性がございます。再度、ご確認をお願いします。

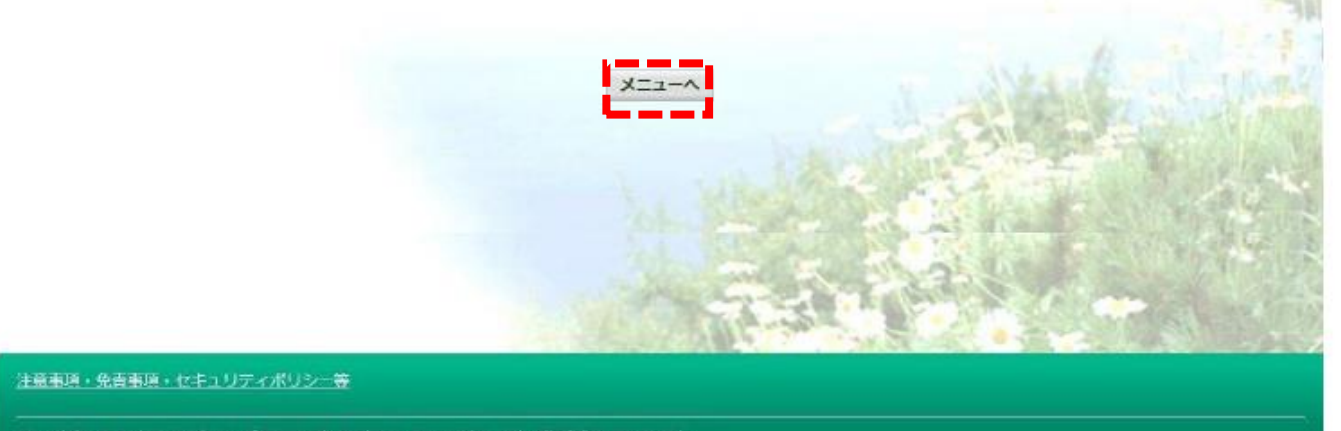

Copyright @ Daiwa Institute of Research Business Innovation Ltd. All Rights Reserved.

### 健診予約システム 登録結果

### 登録完了となります。メニューボタンを押して下さい

個人情報が登録されると下記の画面が表示されます。 「メニューへ」ボタンを押下します。

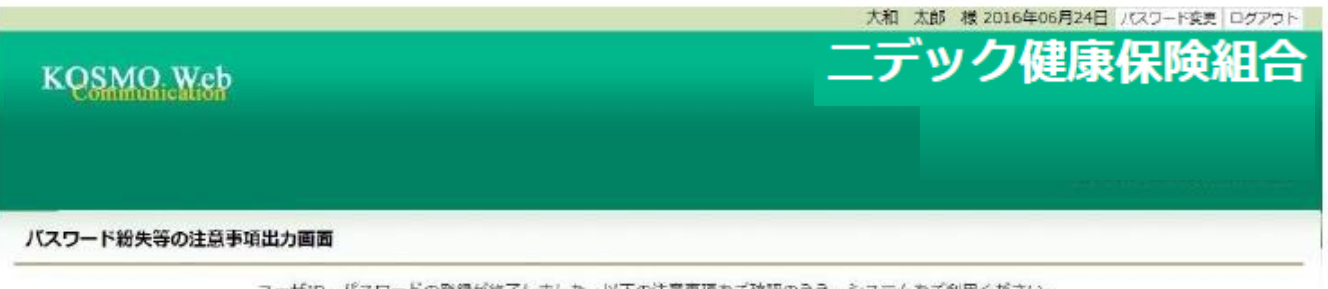

ユーザID、パスワードの登録が終了しました。以下の注意事項をご確認のうえ、システムをご利用ください。

■登録したパスワードを忘れないように管理をお願いします。 方が一パスワードを紛失した場合はログイン画面の「パスワードを忘れた方はこちら」から仮パスワードを再発行してください。 なお、仮パスワードを再発行するためには、事前にメールアドレスを登録する必要があります。

メールアドレスをご登録いただいた場合には、確認用メールを送付いたしますので、ご確認をお願いします。
 又、メールが届かない場合には、ご登録いただいたメールアドレスにお開選いがある可能性がございます。再度、ご確認をお願いします。

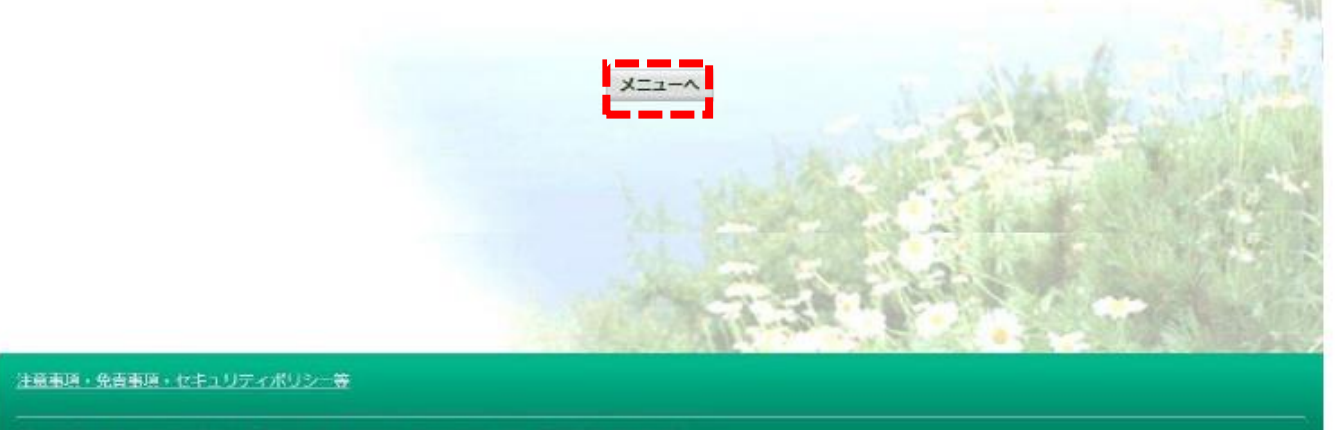

Copyright @ Daiwa Institute of Research Business Innovation Ltd. All Rights Reserved.

# 健診予約システム\_\_メインメニュー

### メインメニューから人間ドック等予約バナーを押下してください

|                                  | C ニデック健康保険組合 × C KOSMOCommunication W ∈ × +                         |                          | ~       |                |
|----------------------------------|---------------------------------------------------------------------|--------------------------|---------|----------------|
| CÂ                               | ▲ セキュリティ保護なし   172.16.123.57/knpWeb/view/KNPH0100000.seam?cid=13156 | A                        | ☆ ☆     |                |
|                                  |                                                                     | SSO テスト 様 2024年05月20日 パス | ワード変更「ロ | コグアウ           |
| KQSMO                            | Web                                                                 | ニテック                     | 建康保険    | 細名             |
|                                  | 会 個人情報管理 人間ドック等予約 医療費控除用通知 健診結果照会                                   |                          |         |                |
|                                  | <b>当回</b><br>メニューを選択してください。                                         |                          |         |                |
|                                  | 各種通知情報を参照します。                                                       | 通知情報照会                   | 1       |                |
|                                  | 個人情報および設定情報を管理します。                                                  | 個人情報管理                   | 1       |                |
|                                  | 健康診断の予約します(仮)<br>人間ドック等予約サイト(健診予約システム)にID連携します。                     | 人間ドック等予約                 | I,      |                |
|                                  | 国税電子申告・納税システム(e-Tax)の医療費控除申請で利用する医療費通知を取得します。                       | 医療費控除用通知                 |         | 14             |
|                                  | 健診結果照会サイトにID連携します。                                                  | 健診結果照会                   |         |                |
| ※人間ドック等う<br>※医療費控除用避<br>※健診結果照会> | P約メニュー利用時の注意事項<br>観知(e-Tax向け)メニュー利用時の注意事項<br>メニュー利用時の注意事項           |                          |         | and the second |
| 意事項・免責事項                         | ・セキュリティポリシー等<br>                                                    |                          |         |                |
| ovright @ Daiw:                  | a Institute of Desearch I to All Dights Deserved                    |                          |         |                |

# 健診予約システム\_健康診断の予約方法①

### "予約する"をクリック後、健診対象者を選択してください

 $(\mathbf{2})$ 

①<予約する>ボタンをクリックします。

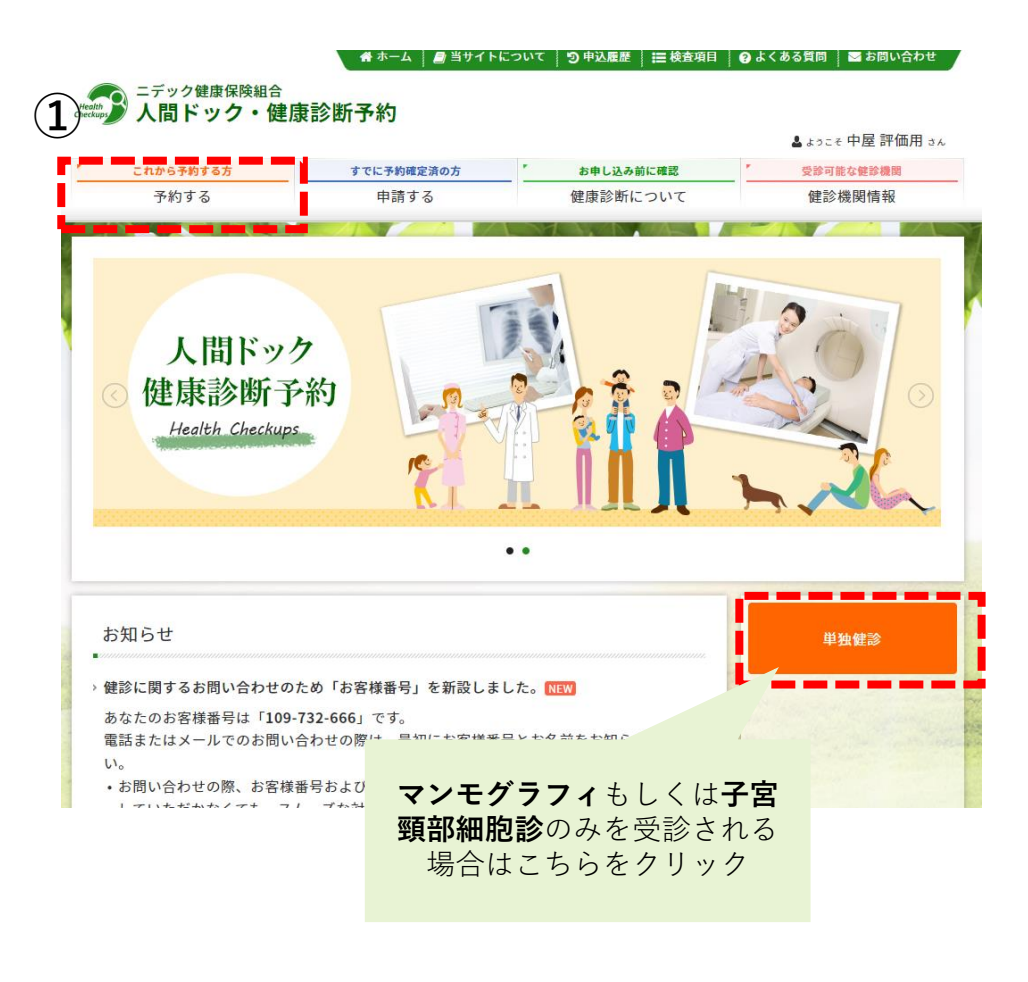

②表示された個人情報を確認し、【次へ】をクリックします。受診者が被扶養者の場合、【続柄】被扶養者を選択すると、プルダウンで受診者を選択できます。
 ※受診日当日に健保組合の資格を喪失されている場合は、健保組合の補助が適用されません。(全額自己負担となります)

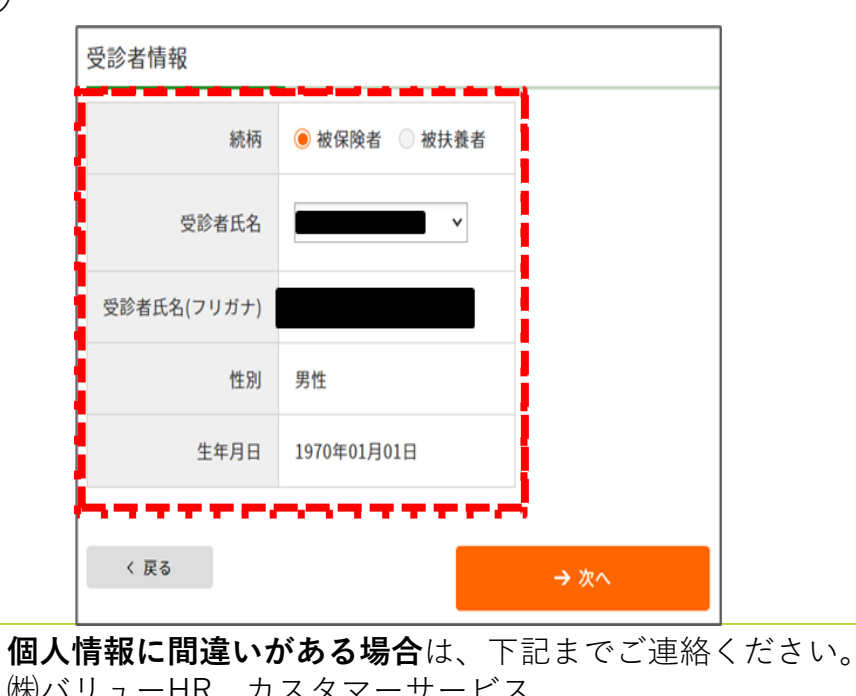

(㈱バリューHR カスタマーサービス TEL: 0570-001-853 E-MAIL: <u>kensin-nidec@apap.jp</u> 受付時間:平日9:30~17:00(土・日・祝休み) 健診予約システム\_健康診断の予約方法②

### エリアから医療機関を選択してください

| 医療機関検索<br>-<br>検索条件を選択または入<br>検数の検索条件を組み合 | (標準内容選択)<br>(検索)ボタンをクリックしてください。<br>わわし、(検索)ボタンをクリックしてください。 | 4            | 健診機関選択 <sup>(鍵影内容選択)</sup>                                                                   |                                                                 |    |
|-------------------------------------------|------------------------------------------------------------|--------------|----------------------------------------------------------------------------------------------|-----------------------------------------------------------------|----|
| ェ<br>リテ<br>検索                             |                                                            |              | 以下の健診機関リスト (即使番写順) からこ布里の健診機関であま<br>(ネットすか)の健診機関でもすべての健診コースがネット予約できるわ                        | oけではございません。                                                     |    |
| □北海道・東北                                   | 北海道 青森 岩手 宮城 秋田 山市 福島                                      |              | 加合体調明なり、シューマーレーン                                                                             | A-76 - 751                                                      |    |
| 圓束                                        | 東京 (23区東部 23区西部 23区以外) 東京都の地域一覧 C                          |              | 10日の<br>1月11日<br>1日の<br>1月11日<br>1日の<br>1日の<br>1日の<br>1日の<br>1日の<br>1日の<br>1日の<br>1日の<br>1日の |                                                                 |    |
| 甲信越・北陸                                    |                                                            |              | 社会医療法人中山会 宇都宮記念病院 総合健診センター                                                                   | 〒320-0811<br>栃木県宇都宮市大通り1-3-16<br>TEL:028-625-7831               | 予約 |
| ig .                                      | ● 岐阜 ● 静岡 ● 愛知 ■ 三重                                        |              |                                                                                              |                                                                 |    |
|                                           | ◎ 滋賀 □ 京都 □ 大廠 □ 兵庫 □ 奈良 □ 和歌山                             |              | 医療法人社団 松弘会 三愛病院                                                                              | 〒338-0837<br>埼玉県さいたま市桜区田島 4-35-17                               | 予約 |
| 1                                         | □ 島取 □ 島根 □ 岡山 □ 広島 □ 山口 □ 徳島 □ 香川 □ 受媛 □ 高知               | _ <b>i</b> ] |                                                                                              | TEL: 0120-866-175                                               |    |
|                                           | ●新興 ●先覚 ●長崎 ●数本 →大分   宮崎   鹿児島   沖縄 → エリアで検索               |              | 【マチキガロ】<br>医療法、財団明理会 IMS Me-Lifeクリニック千葉 (旧)千<br>葉ロイヤルクリニック                                   | 〒260-0028<br>千葉県千葉市中央区新町1000 センシティタ<br>ワー8階<br>TEL:043-204-5511 | 予約 |
| ら検索<br>を入力し、[検                            | b家]ボタンをクリックしてください。                                         |              | <mark>ミットラフロ</mark><br>バリューHRテスト病院                                                           | 〒000-0000<br>東京都渋谷区エビス0-0-0<br>TEL:03-0000-0000                 | 予約 |
| <b>≅</b> ĕ                                | → 医療機綱名で使衆                                                 |              | <ul> <li>★マトラカラ</li> <li>総合健診センターヘルチェック 日本橋センター</li> </ul>                                   | 〒103-0027<br>東京都中央区日本橋1-3-13 東京建物日本橋ビ<br>ル                      | 予約 |
| 数条件で検索                                    |                                                            |              |                                                                                              | TEL: 03-3345-7766                                               |    |
| ,「エリア検索」と「1                               | 医腹機関名検索」の複数条件で検索する場合は[複数条件で検索 ボタンをクリックしてください。              |              |                                                                                              |                                                                 |    |
| < 戻る                                      | → 複数条件で検索                                                  |              | ※健診機関名の上に 👫                                                                                  | <mark>ット予約可</mark> アイコン                                         | ,  |

健診機関名でも検索できます。 健診機関名は、 <sup>(2)5706 (2)5800</sup> (2)5706 (2)5800 (2)5706 (2)5800 (2)5706 (2)5800 (2)5706 (2)5800 (2)5706 (2)5800 (2)5706 (2)5800 (2)5706 (2)5800 (2)5706 (2)5800 (2)5706 (2)5800 (2)5706 (2)5800 (2)5706 (2)5706 (2)5700 (2)5706 (2)5700 (2)5700 (2)5700 (2)

→インターネット予約については18ページへお進 みください。

スがある健診機関です。

### 健診予約システム\_健康診断の予約方法③

### 健診コース、オプションを選択してください

⑤希望の健診コース、オプションを選択し、【次へ】をクリックします。

- → **ネット予約可** アイコンのあるコースを選択した場合は18ページへお進みください。【インターネット予約】
- → **ネット予約可**アイコンのないコースを選択した場合はこのまま⑥へお進みください。【電話予約】

| 健診コース選択(鍵診内容選択)                                                                                                    |                     |    |                                                                                |
|----------------------------------------------------------------------------------------------------|---------------------|----|--------------------------------------------------------------------------------|
| 現在ご選択いただいている内容                                                                                                    | 000-0000)<br>てください。 |    | ※複数のコースを選択した際、 <mark>ネット予約可</mark> アイ<br>コンのないコースが1つでも含まれていれば、【電話<br>予約】となります。 |
| ■1000 - 1000 - 10000 - 1000 - 1000 - 1000 - 1000 - 1000 - 1000 - 1000 - 1000 | <b>の予約</b> となります。   |    |                                                                                |
| 建診コース選択<br><u>基本健診</u>                                                                                                    |                     |    | ※補助上限を招えて白己色切妬があるコーフは「木人色切                                                     |
| 健診コース                                                                                                    | 本人負担額               | 備考 | ※111-11-11-11-11-11-11-11-11-11-11-11-11                                       |
|                                                                                                    | 0円                  |    | 額」に金額が表示されます。当日窓口でお支払いくださ                                                      |
|                                                                                                    | 5,500 円             |    | し、<br>。                                                                        |
| 人間ドック:胃内視鏡 被保険者50歳以上                                                                                                    | 11,000 円            |    |                                                                                |
| <b>†プション検査項目(単独受診のみは不可です。)</b>                                                                                                    |                     |    |                                                                                |
| オプション検査項目                                                                                                    | 本人負担額               | 備考 | また、画面に表示されていないオノションを希望の場合                                                      |
| □ □225253<br>腹部超音波 <定期健診>                                                                                                    | 1,050 円             |    | は、直接医療機関へ申し込んでいただき、すべて自己負                                                      |
| ■ またちねつ<br>腫瘍マーカーCEA <定期健診>                                                                                                    | 3,300 円             |    | 担となり、健診予約システムへの登録は不要です。金額                                                      |
| 〈 戻る                                                                                                    | → 次 <b>へ</b>        | I  | については電話予約時に健診機関へご確認ください。                                                       |

# 健診予約システム\_健康診断の予約方法④\_電話予約の場合

#### 医療機関にお電話のうえ予約をお取りください

⑥【電話予約】へご案内するウィンドウが表示されます 希望の健診機関に直接電話で健診予約をします。 ⑦電話予約済みかどうかの確認アラートが表示されます ので、電話予約が完了していれば【OK】をクリックしま す。

#### ※電話予約せずに、本システムに登録しても医療機関は 予約を受けていただけませんのでご注意ください。

 $(\mathbf{7})$  $(\mathbf{6})$ × 健診機関に直接電話予約→申請する 事前に電話で医療機関に予約を済ませた後、登録手続を済ませてください。 現在ご選択いただいている内容 医療法人社団バリューメディカル 健診機関名 (TEL:03-1234-5678) OK 人間ドック(40歳以上)日帰り胃部X線検査コース 健診コース ※電話予約の際は、健診機関へ下記情報をお伝えください 上記内容をご予約するには、健診機関に直接電話予約が必要です。 (※健診機関によってはWEB上で予約を取る場合もございます。) 以下の「申請する」ボタンから予約内容を登録 1.本人情報(氏名・生年月日・健康保険証記号/番号等) 申請する 2.健康保険組合名および会社名 3.健診コースおよびオプション検査 4.受診希望日 5.その他(健診機関からの確認事項にご回答ください)

電話予約後、【申請する】をクリック

健診予約システム\_健康診断の予約方法5

### ご予約内容をweb画面上でご入力してください

⑧再度健診コース選択画面が表示されますので、電話予約したコースにチェックされているか確認をします。 「健診機関へ直接連絡し、予約が確定しています。」 にチェックをいれ、電話予約にて確定した受診予定 日をカレンダーより選択、【次へ】を クリックして ください。

| (内容滞积) |                                                       |                                      |  |  |  |
|--------|-------------------------------------------------------|--------------------------------------|--|--|--|
|        |                                                       |                                      |  |  |  |
|        |                                                       |                                      |  |  |  |
| ィカル    |                                                       |                                      |  |  |  |
|        | (122.05 1254 50                                       |                                      |  |  |  |
|        |                                                       |                                      |  |  |  |
|        | 27777                                                 |                                      |  |  |  |
|        |                                                       |                                      |  |  |  |
|        |                                                       |                                      |  |  |  |
| 本人負担   | in .                                                  | 備考                                   |  |  |  |
| 0 F    | 7                                                     |                                      |  |  |  |
| 0 F    | т                                                     |                                      |  |  |  |
| 0 F    | 円 胃部検査<br>選択願い                                        | 5はコースに含まれておりません。希望の方は必ずオプション<br>ヽます。 |  |  |  |
|        |                                                       |                                      |  |  |  |
|        | 本人負担顧                                                 | 備考                                   |  |  |  |
|        | 0円                                                    | 健保負担で受診可能です。                         |  |  |  |
|        | 0円                                                    | 触診なし 健保負担で受診可能です。                    |  |  |  |
|        | 0円                                                    | 触診なし 健保負担で受診可能です。                    |  |  |  |
|        |                                                       |                                      |  |  |  |
| ます。    |                                                       |                                      |  |  |  |
| ださい。   |                                                       |                                      |  |  |  |
|        |                                                       |                                      |  |  |  |
|        |                                                       |                                      |  |  |  |
|        | → <u>次</u>                                            | <b>次へ</b>                            |  |  |  |
|        | x→Jボタン 次へJボタン (1) (1) (1) (1) (1) (1) (1) (1) (1) (1) |                                      |  |  |  |

⑨連絡等を入力(確認)し、健診結果提出について同意の上、【次へ】をクリックします。入力内容に間違いがないか確認画面が表示されます。問題なければ 【次へ】をクリックします。

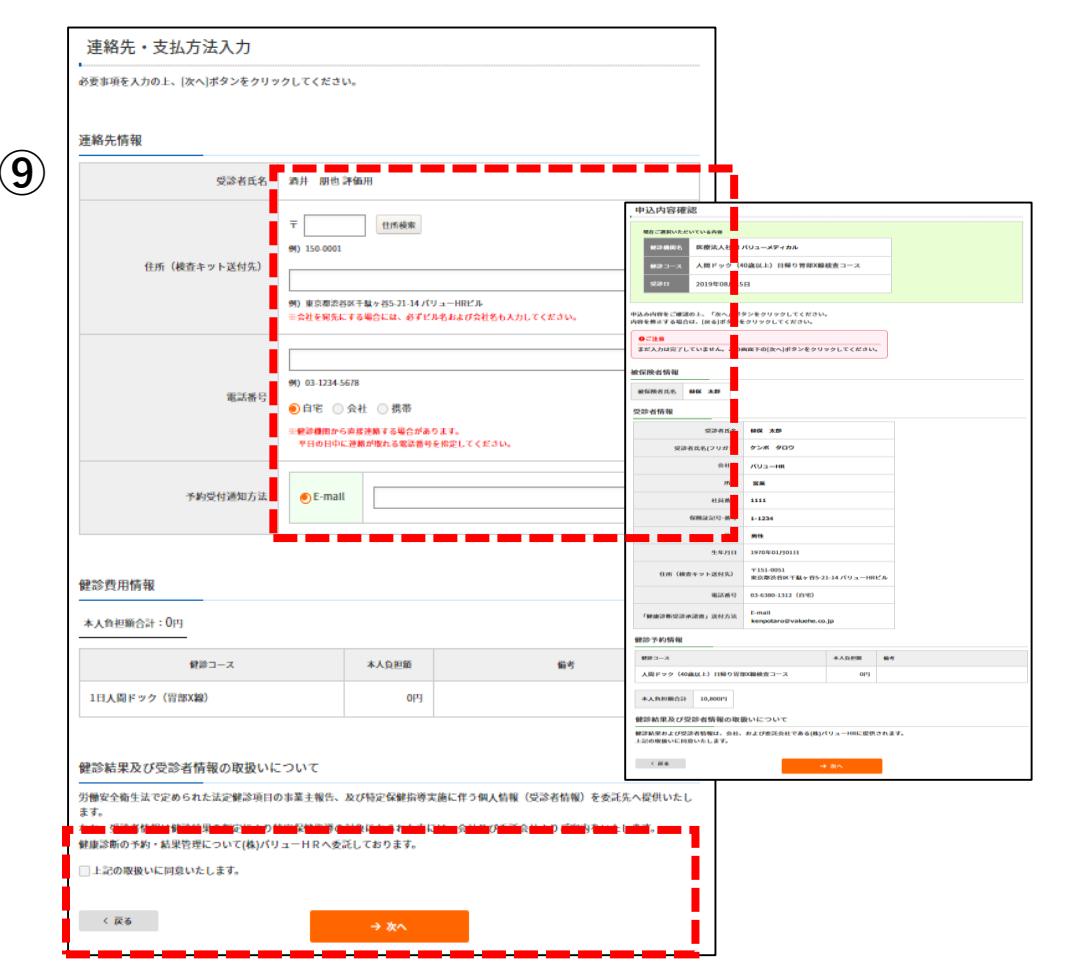

14

### 健診予約システム\_健康診断の予約方法⑥

#### ご予約内容をweb画面上でご入力してください

申认完了

⑩生活習慣に関する質問22項目に回答し、【次へ】を クリックします。質問回答に間違いがないか確認が出 ますので、問題なければ【申込】をクリックします。 ①申込完了です。
 ご指定のアドレス宛へ「健康診断予約確認メール」が送信されます。申込み完了です。
 「健康診断予約確認メール」が送信されます。

(送信元メールアドレス「tcf-kensin@apap.jp」

|             |                                                                        |                                          |                                          | -                                                                           | (11)       | 健診予約申込<br>後ほど、健康 | を受付けました。<br>診断受診承認書を送付方 | 法で選択した(E-mall、FAX、郵送)方法で送信いたしますので、内容をご確認ください                                                                              |
|-------------|------------------------------------------------------------------------|------------------------------------------|------------------------------------------|-----------------------------------------------------------------------------|------------|------------------|-------------------------|----------------------------------------------------------------------------------------------------|
| 生泪          | 舌習慣についての質問                                                             |                                          |                                          |                                                                             |            |                  |                         |                                                                                                    |
| 以下の<br>2 周全 | 質問票にお答えいただき、予約が完了します。<br>てにご回答のうえ[次へ]ポタンをクリックしてください。                   |                                          |                                          |                                                                             |            | 申込内容を健           | 診機関にも配信しました             |                                                                                                    |
|             | 寬調者目                                                                   |                                          | 生活習慣につい                                  | <br>ての質問 (内容確認)                                                             |            | ⊻₽∃口⊌⊅           | 入催認かできるもの(味             | 決証サノ を必す こ 村参く ださい。                                                                                                    |
| 1           | 現在、血圧を下げる薬を使用していますか。                                                   | ⊖ativ ⊝i                                 | ・<br>以下の内容をご確認の上、                        | 「申込」ボタンをクリックしてください。                                                         |            | 申込番号             | PE201908020000003       |                                                                                                    |
| 2           | 現在、血糖を下げる薬又はインスリン注射を使用していますか。                                          |                                          | 内容を修正する場合は、[戻                            | る]ボタンをクリックしてください。                                                           |            |                  |                         |                                                                                                    |
| 3           | 現在、コレステロールや中性脂肪を下げる薬を使用していますか。                                         | ⊖#\v ⊖ V                                 | ×                                        | 質問項目                                                                        | 回答         |                  |                         |                                                                                                    |
| 4           | 医師から、顧卒中(顧出血、顧梗應等)にかかっていると言われたり、治<br>療を受けたことがありますか。                    | ⊖atu ⊖u                                  | 1 現在、血圧を下に                               | げる薬を使用していますか。                                                               | はい         |                  |                         | → トップへ                                                                                                    |
| 5           | 医師から、心臓病(狭心症、心筋梗塞等)にかかっていると言われたり、<br>治療を当けたことがありますか。                   | ⊖#\v ⊖V                                  | 2 現在、インスリン                               | ン注射又は血糖を下げる薬を使用していますか。                                                      | はい         | ,                |                         | ******                                                                                                    |
| 6           | 医師から、優性腎臓病や腎不全にかかっていると言われたり、治療(人工<br>述析など)を受けていますか。                    | ⊖t±tv ⊖t                                 | 3 現在、コレステロ<br>4 医師から、脳卒中                 | ロールを下げる薬を使用していますか。<br>中 (脳出血、脳梗塞等) にかかっていると言われたり、治療                         | はい         |                  | メールサンプル                 | "モ用健康保険組合                                                                                                    |
| 7           | 医師から、黄血と言われたことがありますか。                                                  | -#U -U                                   | を受けたことがる                                 | ありますか。                                                                      |            |                  |                         | 書康診断受診承認書のご通知                                                                                                    |
| 18          | お酒(日本酒、焼酎、ビール、洋酒など)を飲む頻度はどのくらいです<br>か。                                 | ○毎日<br>○時々                               | 5 医師から、心臓(<br>療を受けたこと)                   | 病(狭心症、心筋梗塞等)にかかっていると言われたり、治<br>がありますか。                                      | はい         |                  |                         | #************************************                                                                                     |
| 19          | 飲満日の1日当たりの飲満量はどのくらいですか。<br>日本満1合(180ml)の日安:ビール(500ml)、焼剤25度(110ml)、ウイス | <ul> <li>1合未満</li> <li>1~2合未満</li> </ul> | 6 医師から、慢性の<br>ありますか。                     | の腎不全にかかっていると言われたり、治療を受けたことが                                                 | it.v       |                  |                         | ストの内谷で、健康診断支診率総督が先行されました。<br>■                                                                                            |
|             | キーダブル1杯(60ml)、ワイン2杯(240ml)                                             | ○ 2~3合未満<br>○ 3合以上                       | 7 医師から、黄血と                               | と言われたことがありますか。                                                              | itu (      |                  |                         | <ul> <li>予約6日う</li> <li>F202403080003349</li> </ul>                                                                       |
| 20          | 睡眠で体養が十分とれていますか。                                                       | Other Ot                                 | 18 お酒(日本酒、炸                              | 焼酎、ビール、洋酒など)を飲む頻度はどのくらいですか。                                                 | 毎日         |                  |                         | ■哥診孝氏々                                                                                                    |
| 21          | 運動や食生活等の生活習慣を改善してみようと思いますか。                                            | ○ 改善するつ<br>○ 改善するつ<br>内)<br>○ 近いうちに      | 19 飲酒日の1日当た<br>日本酒1合(180m<br>ダブル1杯(60ml) | - りの飲酒量はどのくらいですか。<br>nl)の目安:ビール(500ml)、焼酎25度(110ml)、ウイスキー<br>)、ワイン2杯(240ml) | 1合未満       |                  |                         | ▶ 反於有代石<br>▶屋 評価用                                                                                                    |
|             |                                                                        | るつもりで<br>○ 既に改善に<br>満)                   | a<br>20 睡眠で休養が十分                         | 分とれていますか。                                                                   | tu         |                  |                         | ■お客様番号  ト発行                                                                                                    |
|             |                                                                        | <ul> <li>一成に改善に</li> <li>上)</li> </ul>   | 21 運動や食生活等の                              | の生活習慣を改善してみようと思いますか。                                                        | 改善するつもりはない |                  |                         | ■又約店賃機関                                                                                                    |
| 22          | 生活習慣の改善について保健指導を受ける機会があれば利用しますか。                                       | ⊖t±tv ⊖t                                 | 22 生活習慣の改善に                              | こついて保健指導を受ける機会があれば利用しますか。                                                   | itu        |                  |                         | ■ J <sup>*</sup> J <sup>*</sup> J <sup>*</sup> J <sup>*</sup> J <sup>*</sup> J <sup>*</sup> J <sup>*</sup> J <sup>*</sup> |
| <           | <b>R6</b> → ≵^                                                         |                                          | 〈 戻る                                     | → 申込                                                                        |            |                  |                         | ■受診予約日<br>024年03月29日                                                                                                    |

健診予約システム 健康診断の予約方法 7 インターネット予約

#### web画面上、受診可能日を選択してください

<インターネット予約> 健診機関へ直接電話で予約する必要がなく、24時間手続き可能です。※すべての健診機関、健診コースが インターネット予約に対応しているわけではございませんので、予めご了承ください。

(2)カレンダーが表示されます。「●」が選択中の健診 コースで受診可能な日にちとなります。希望日をク リックしてください。

(13ご希望の受診時刻を選択し、【次へ】をクリックします。

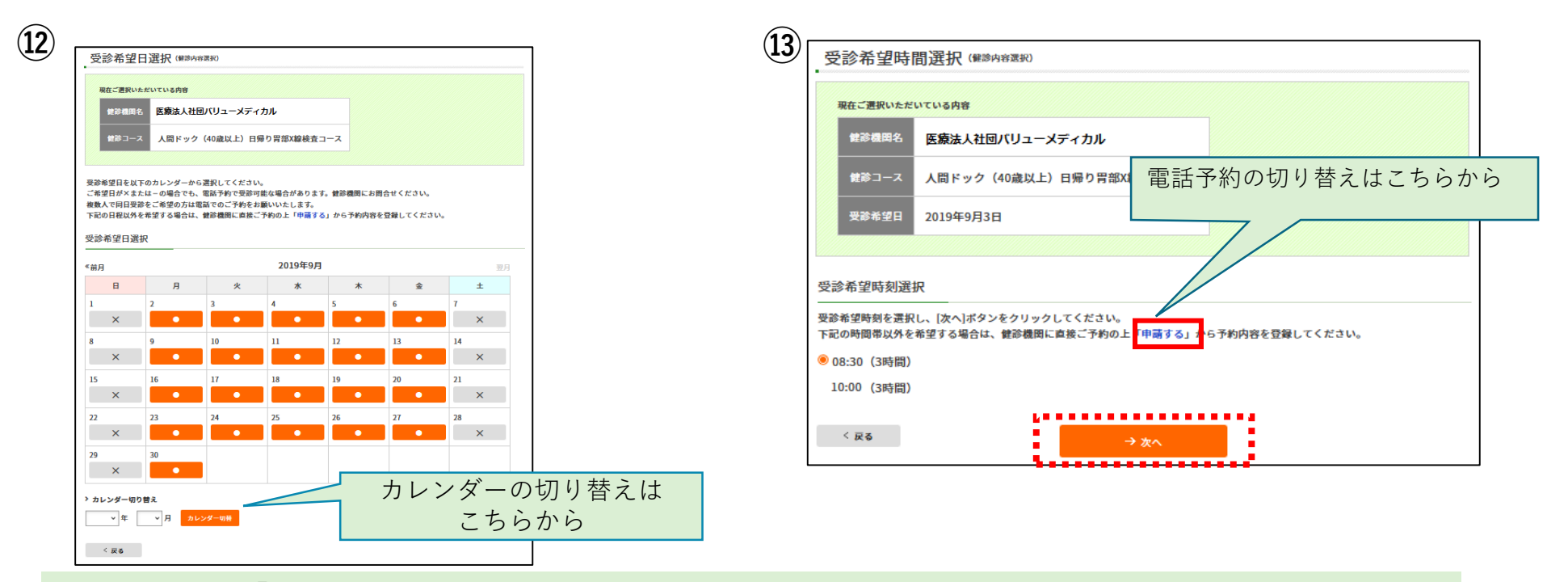

※ご希望日が「×」および希望時間がない場合でも、電話予約で受診可能な場合があります。健診機関 にお問い合わせください。その場合、電話予約での登録となります。赤枠で囲った【申請する】をク リックし、18ページの画面に遷移します。

# 健診予約システム\_健康診断の予約方法⑧\_インターネット予約

#### web画面上、受診可能日を選択してください

④連絡等を入力(確認)し、健診結果提出について同意の上、【次へ】をクリックします。

入力内容に間違いがないか確認画面が表示されます。 問題なければ【次へ】をクリックします。

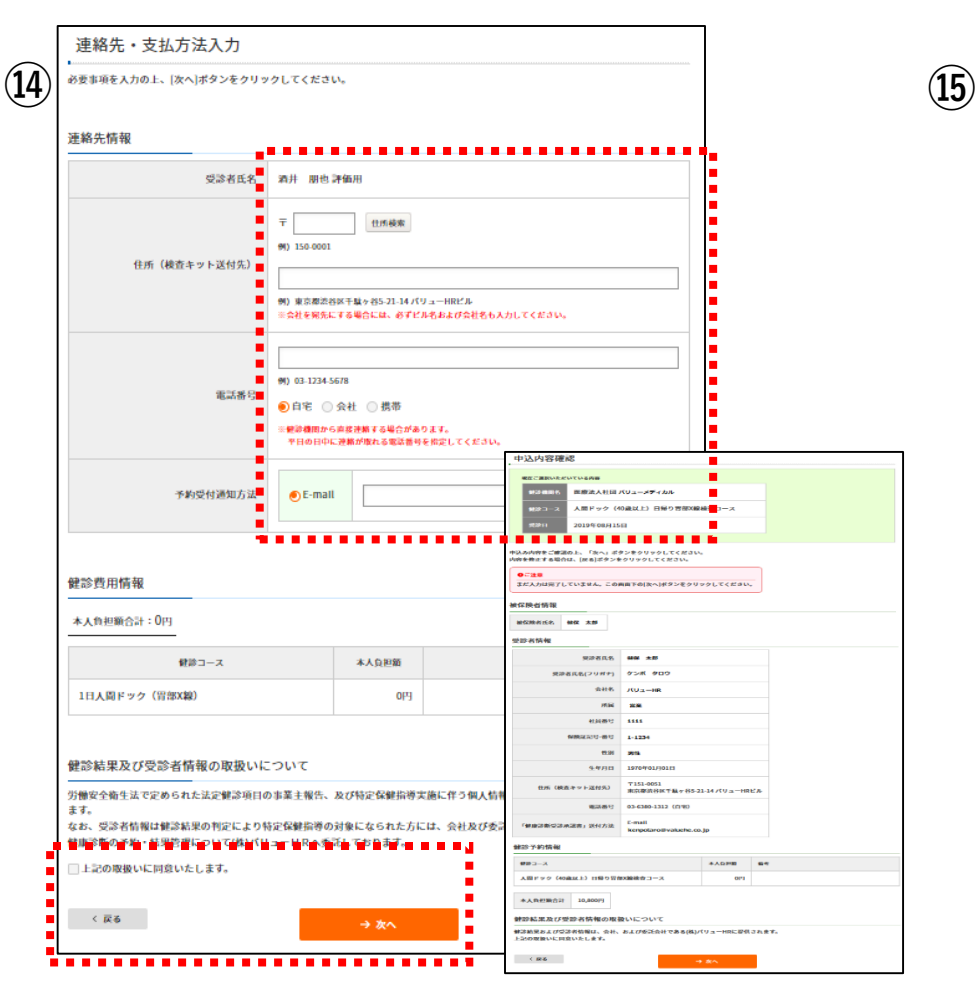

 ⑮生活習慣に関する質問22項目に回答し、【次へ】を クリックします。質問回答に間違いがないか確認が出 ますので、問題なければ【申込】 をクリックします。
 ⇒申込完了

|              | 質問項目                                                                                                 |                                                                                | 同答                         |                                                                                                    |            |
|--------------|----------------------------------------------------------------------------------------------------|--------------------------------------------------------------------------------|----------------------------|----------------------------------------------------------------------------------------------------|------------|
| 1            | 現在、血圧を下げる薬を使用していますか。                                                                                 | ⊖⊯ທ ⊖ທທ                                                                        | ž.                         |                                                                                                    |            |
| 2            | 現在、血糖を下げる薬又はインスリン注射を使用していますか。                                                                        |                                                                                | iž.                        |                                                                                                    |            |
| 3            | 現在、コレステロールや中性脂肪を下げる薬を使用していますか。                                                                       | ⊖#\\ ⊖ \\\                                                                     | ż                          |                                                                                                    |            |
| 4            | 医師から、顧卒中(顧出血、顧練察等)にかかっていると言われたり、治<br>療を受けたことがありますか。                                                  | OBN ON                                                                         | 生活<br>-<br><sup>以下の内</sup> | 活習慣についての質問 (内容確認)<br>時をご確認の上、「中込」ボタンをクリックしてください。                                                     |            |
| 5            | 医師から、心臓病(狭心症、心筋梗塞等)にかかっていると言われたり、<br>治療を受けたことがありますか。                                                 | ິສນ ິ <b>ນ</b> ເ                                                               | Neren                      | s止する場合は、[戻る]ボダンをクリックしてくたさい。                                                                          | 回答         |
| 6            | 医師から、慢性腎臓病や腎不全にかかっていると言われたり、治療(人工<br>送析など)を受けていますか。                                                  | Other Other                                                                    | 1                          | 現在、血圧を下げる薬を使用していますか。                                                                                 | i±u.       |
| 7            | 医師から、貧血と言われたことがありますか。                                                                                |                                                                                | 2                          | 現在、インスリン注射又は血糖を下げる薬を使用していますか。                                                                        | はい         |
| 18           | お酒(日本酒、焼酎、ビール、洋酒など)を飲む頻度はどのくらいです                                                                     | 一毎日                                                                            | 3                          | 現在、コレステロールを下げる薬を使用していますか。                                                                            | はい         |
|              | Π°e                                                                                                  | ○ 時々<br>○ ほとんど飲ま                                                               | 4                          | 医師から、脳卒中(脳出血、脳梗塞等)にかかっていると言われたり、治療<br>を受けたことがありますか。                                                  | はい         |
| 19           | 飲酒日の1日当たりの飲酒量はどのくらいですか。<br>日本酒1合(180mi)の日安:ビール(500mi)、焼酎25度(110mi)、ウイス<br>キーダブル1种(60mi)、ワイン2种(240mi) | <ul> <li>□ 1合未満</li> <li>□ 1~2合未満</li> <li>□ 2~3合未満</li> <li>□ 3合以上</li> </ul> | 5                          | 医師から、心臓病(狭心症、心筋梗塞等)にかかっていると言われたり、治<br>療を受けたことがありますか。                                                 | it.v       |
| 20           | 睡眠で体養が十分とれていますか。                                                                                     |                                                                                | 6                          | 医師から、慢性の腎不全にかかっていると言われたり、治療を受けたことが<br>ありますか。                                                         | it v       |
| 21           | 運動や食生活等の生活習慣を改善してみようと思いますか。                                                                          | <ul> <li>         改善するつも     </li> <li>         改善するつも     </li> </ul>         | 1                          | 医師から、貧血と言われたことがありますか。                                                                                | itu 🔾      |
|              |                                                                                                    | (A)<br>○近いうちに(                                                                 | 18                         | お酒(日本酒、焼酎、ビール、洋酒など)を飲む頻度はどのくらいですか。                                                                   | 初日         |
|              |                                                                                                    |                                                                                | 19                         | 飲酒日の1日当たりの飲酒量はどのくらいですか。<br>日本剤と合(180ml)の日安:ビール(500ml)、焼酎25歳(110ml)、ウイスキー<br>ダブル1軒(50ml)、ワイン2軒(240ml) | 1合未満       |
| 22           | 生活習慣の改善について保健指導を受ける機会があれば利用しますか。                                                                     |                                                                                | 20                         | 睡眠で休養が十分とれていますか。                                                                                     | i±uv       |
|              |                                                                                                    |                                                                                | 21                         | 運動や食生活等の生活習慣を改善してみようと思いますか。                                                                          | 改善するつもりはない |
| < K6<br>→ 次へ |                                                                                                    |                                                                                | 22                         | 生活習慣の改善について保健指導を受ける機会があれば利用しますか。                                                                     | はい         |

健診実施に関わる問い合わせ対応

健診実施期間中はカスタマーサービスを設置

受診者・医療機関双方からの様々な問い合わせに対応いたします。

※ニデック健保様専用のナビダイヤル・E-mailアドレスを取得し、専任スタッフがサポート

- ・健診システム利用方法説明
- ・健保補助に関わる受診者問い合わせ対応
- ・保険証忘れなどの受診資格確認
- ・当日の体調不良などによる項目キャンセル確認

•••etc.

個人情報に間違いがある場合は、下記までご連絡ください。
 ㈱バリューHR カスタマーサービス
 TEL: 0570-001-853
 E-MAIL: <u>kensin-nidec@apap.jp</u>
 受付時間:平日9:30~17:00(土・日・祝休み)